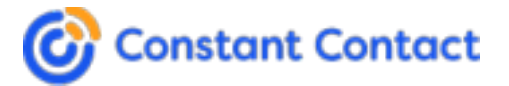

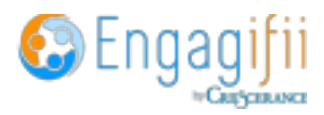

## **Constant Contact Integration**

To integrate your Constant Contact account with your Engagifii workspace, you will need a specific set of unique credentials.

Following are the steps to follow to connect through the integration process

Step 1

- Open the <u>V3 API Developer Portal</u> and click **My Applications**.
- Click Log in, then enter your user name and password.
- Click the **My Applications** tab, then click **New Application**. A new popup will open up.
- Enter a new name for your application and select the options as follows:
  - Authorization Code Flow and Implicit Flow.
  - Long Lived Refresh Tokens
- Click on Create

## Step 2

- Click on the Edit button located on the right of the newly created application.
  - Copy the API Key(Client Id) visible on the screen for usage during connection.

| App Details<br>Created May 29, 2023, 9:24:20 AM • Last Updated May 29, 2023, 9:24:20 AM |                        |
|-----------------------------------------------------------------------------------------|------------------------|
| API Key (Client Id)<br>Rate Limit: 10,000 requests per day and 4 requests per second    |                        |
| 79f8bfe9-0f88-4a53-888b-34ff9c211c0c                                                    | Generate Client Secret |

• Click on the Generate Client Secret button. A small popup will open up.

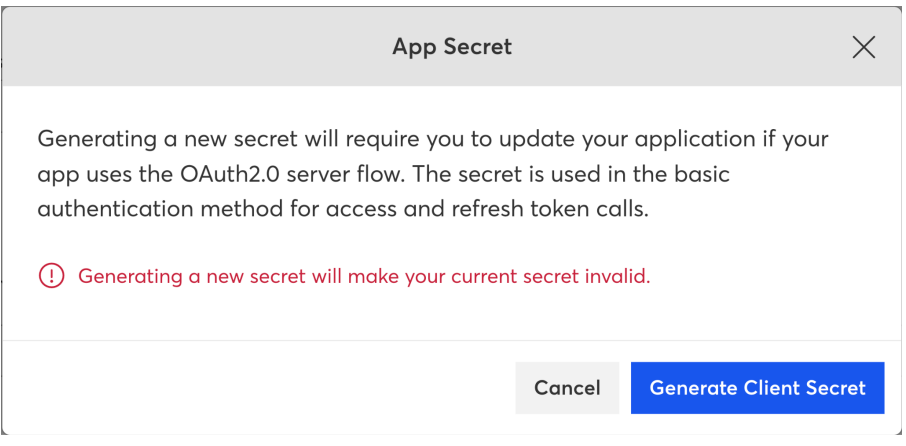

• Click on the Generate Client Secret button again. A new popup will open up.

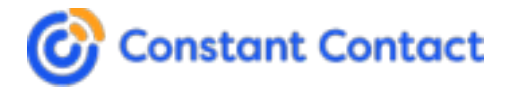

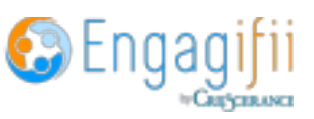

0

| App Secret                                                                   | ×     |
|------------------------------------------------------------------------------|-------|
| Copy this <b>Application secret</b> and store it.                            |       |
| h9RNA5WKjLQ-EosvzUsEoA                                                       | Ð     |
| () For application security, this is the only time you will see this secret. |       |
|                                                                              |       |
|                                                                              | Close |

- Copy the **Application Secret for future reference as Secret Key**. This will not be visible hence must be stored safely for next steps. Then close this popup.
- On the current page, you will see a section to add the Redirect URL the text input shown in the below text area. The Redirect URL is mentioned in the Connect Pop-up.

| - | he authorization server sends users here after they grant access to this app; default redirect is https://localhost. |
|---|----------------------------------------------------------------------------------------------------|
|   | https://localhost                                                                                                    |

- Click on the pencil icon beside the text box. Enter the provided Redirect URL and click on Confirm.
- Lastly, click on the Save button at the top right corner to save all the settings you have added.

## Step 3

- Login to your Engagifii workspace and navigate to Settings & Configurations > Communications > Integrations tab.
- Click on the Connect button in the Constant Contact box at the top of the page.
- In the popup, enter the API Key and Secret Key that we had derived in the previous steps. Click the Connect button.
- You will be redirected to a new tab for verifying the account credentials and identity. Please add your login credentials to verify your account.

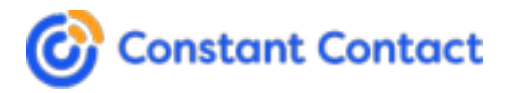

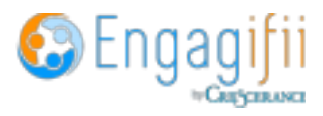

| Constant Contact |                       |  |  |
|------------------|-----------------------|--|--|
|                  | Sign In               |  |  |
| Usernam          | e                     |  |  |
|                  |                       |  |  |
| Password         | ł                     |  |  |
|                  |                       |  |  |
| Reme             | mber me               |  |  |
|                  | Sign In               |  |  |
|                  | OR                    |  |  |
| G                | Sign in with Google   |  |  |
| f                | Sign in with Facebook |  |  |
|                  |                       |  |  |

• Upon successful login credential verification, you will be asked to allow access to post information into your Constant Contact account.

| Constant Contact                      |                                       |                  |  |  |  |
|---------------------------------------|---------------------------------------|------------------|--|--|--|
| ORESA QA ADITYA would like to access: |                                       |                  |  |  |  |
| ассоц                                 | int_update                            | 3                |  |  |  |
| camp                                  | aign_data                             | 8                |  |  |  |
| ассоц                                 | int_read                              | 8                |  |  |  |
| conta                                 | ct_data                               | 8                |  |  |  |
| By cli<br>actior                      | cking Allow Acces<br>ns listed above. | s, you allow the |  |  |  |
|                                       | )on't Allow                           | Allow Access     |  |  |  |

- Click on Allow Access to finalize the connection between the 2 platforms.
- Once the connection is established you will be redirected to the Engagifii platform where you began your journey.
- During the entire process, please make sure to NOT close any tab or window in Step 3 as the entire process has been automated for seamless user experience.

Note: If you have doubts, before changing the "Constant Contact Integration Settings", please contact Engagifii Customer Care Team at <u>'support@engagifii.com</u>'